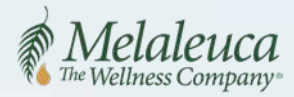

# ONLINE ENROLLMENT

Melaleuca's enrollment process is easy, fast and mobile!

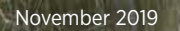

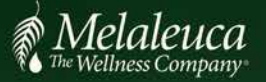

## Online Enrollment Guide 2 Enroller: Start a New Enrollment

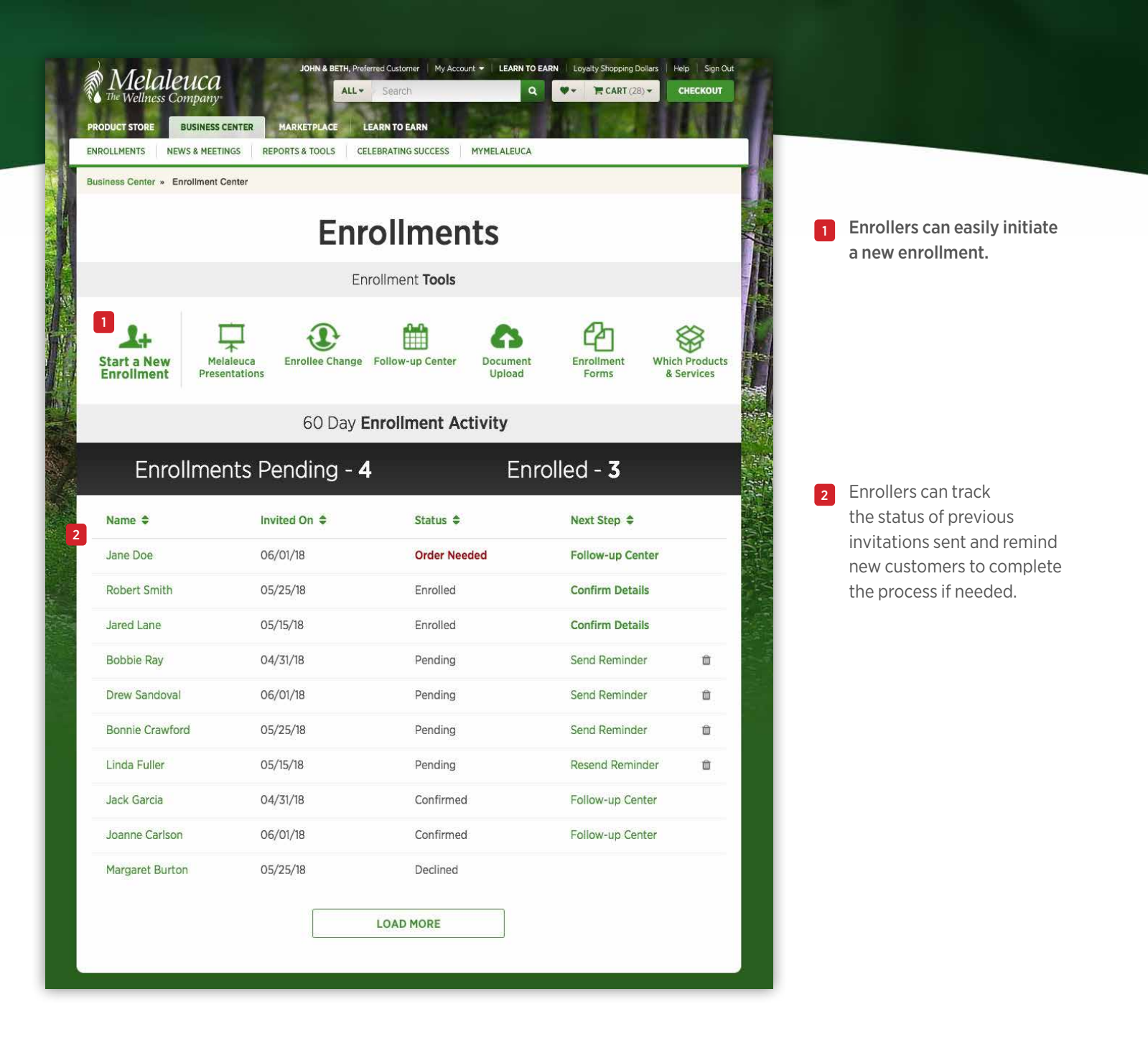

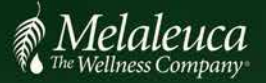

## Online Enrollment Guide 3 Enroller: Send an Invitation

|                           | ININE RETURNMENT                                                                                                    |                                                                                         | Halo Si                         |
|---------------------------|----------------------------------------------------------------------------------------------------|-----------------------------------------------------------------------------------------|---------------------------------|
| The Wellness Com          | Enroll a New                                                                                                    | w Customer                                                                              | отроната нер за<br>Серте Снеско |
| siness Center × Enro      | Before you send a link to compl                                                                                                    | ete an online enrollment,                                                               |                                 |
|                           | K Has seen a complete Melaleura Overview                                                                                                    |                                                                                         |                                 |
|                           | Has been invited to become a F                                                                                                    | Preferred Member                                                                        |                                 |
|                           | ☑ Understands the Backup Order and Preferred Member program                                                                                                |                                                                                         |                                 |
|                           | Which Category best describes the goals of your guest?                                                                                                    |                                                                                         |                                 |
| 1+                        | Category 1: They do not plan to re<br>earn commissions if the                                                                                              | 名                                                                                       |                                 |
| Start a Nev<br>Enrollment | Category 2: Earn Supplemental In                                                                                                    | Enrollment<br>Forms                                                                     |                                 |
| _                         | Category 3: Earn Significant Incon                                                                                                    | ne                                                                                      | _                               |
| Enroll                    | Please be in direct contact with your g<br>while they set up their shopping and re<br>questions and encourage their participa<br>New Customer Information: | guest, either in person or on the phone,<br>ferral accounts so you can answer<br>ation. | •                               |
|                           | First Name                                                                                                    | Last Name                                                                               |                                 |
| Jane Doe                  | Jennifer                                                                                                    | Stewart                                                                                 | Details                         |
| Robert Smith              | Email Address                                                                                                    | Mobile Phone                                                                            | Details                         |
| - Introd Lano             | jennifer.stewart@email.com                                                                                                    | 208-555-1234                                                                            | Natalla                         |
| Bobbie Ray                | How was the Melaleuca Overview<br>presented to this individual?                                                                                            | Region and Language                                                                     | ninder 🗇                        |
| Desire Constants          | In Person (Face-to-Face)                                                                                                    | United States English                                                                   | -                               |
| Drew Sandoval             | Membership Type                                                                                                    | ţ                                                                                       | ninder 🛄                        |
| Bonnie Crawford           | Preferred Member  \$                                                                                                    |                                                                                         | ninder 🗇                        |
| Linda Fuller              |                                                                                                    |                                                                                         | eminder 🗇                       |
| Jack Garcia               | Presenter<br>Please indicate the individual who                                                                                                    | Enroller<br>Christopher Anderson                                                        | ) Center                        |
| Joanne Carlson            | presented the Melaleuca Overview.<br>Search (for the Presenter by phone #,                                                                                 | Immediate Support Team<br>Marketing Executive                                           | Center                          |
| Margaret Burton           | email or member #)                                                                                                    | Search (by phone #, email or member #)                                                  |                                 |
|                           | JEARCH                                                                                                    | SEARCH                                                                                  |                                 |
|                           | I was the Presenter                                                                                                    | Or, place the new customer in the next available position within my organization.       |                                 |
|                           | The person for whom I am entering ar sending him or her the invitation to cr                                                                               | email address or text number has approved<br>eate an account with Melaleuca.            |                                 |
|                           | Send invitation to                                                                                                    | create an account                                                                       |                                 |
|                           | SEND EMAIL                                                                                                    | SEND TEXT                                                                               |                                 |
|                           | C                                                                                                    | ancel                                                                                   |                                 |

**To start a new enrollment,** an Enroller can email or text an invitation to a new customer.

The Enroller enters the following information to complete the invitation. This information will determine where the invitation is sent and what the new customer will see when they complete their enrollment.

5 The Enroller must enter the following information to correctly award presentation points and assign the appropriate location of your organization.

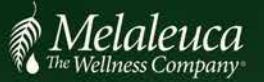

Online Enrollment Guide 4 Enroller: Send an Invitation

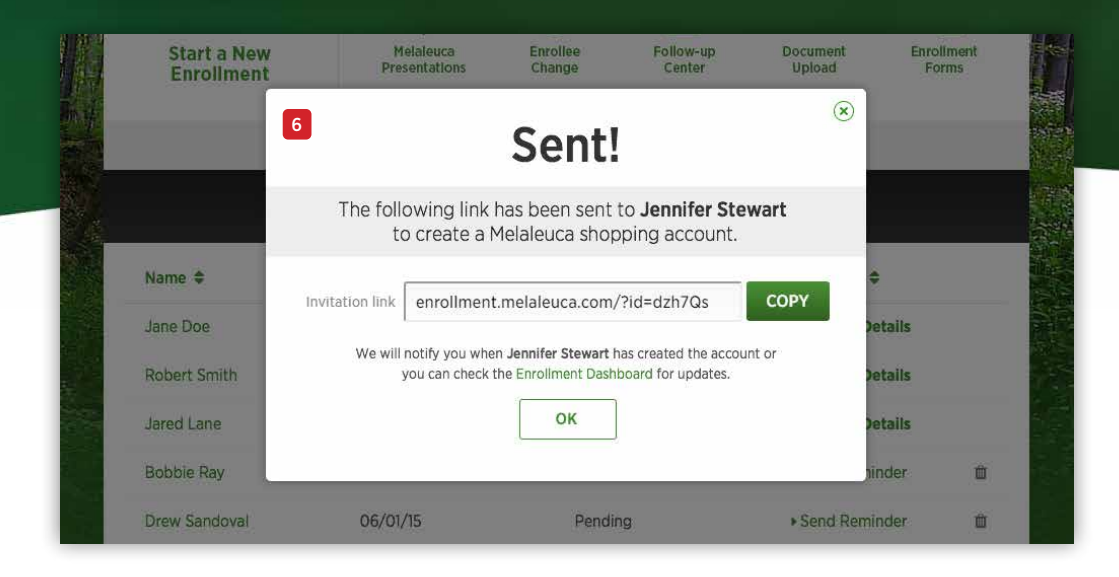

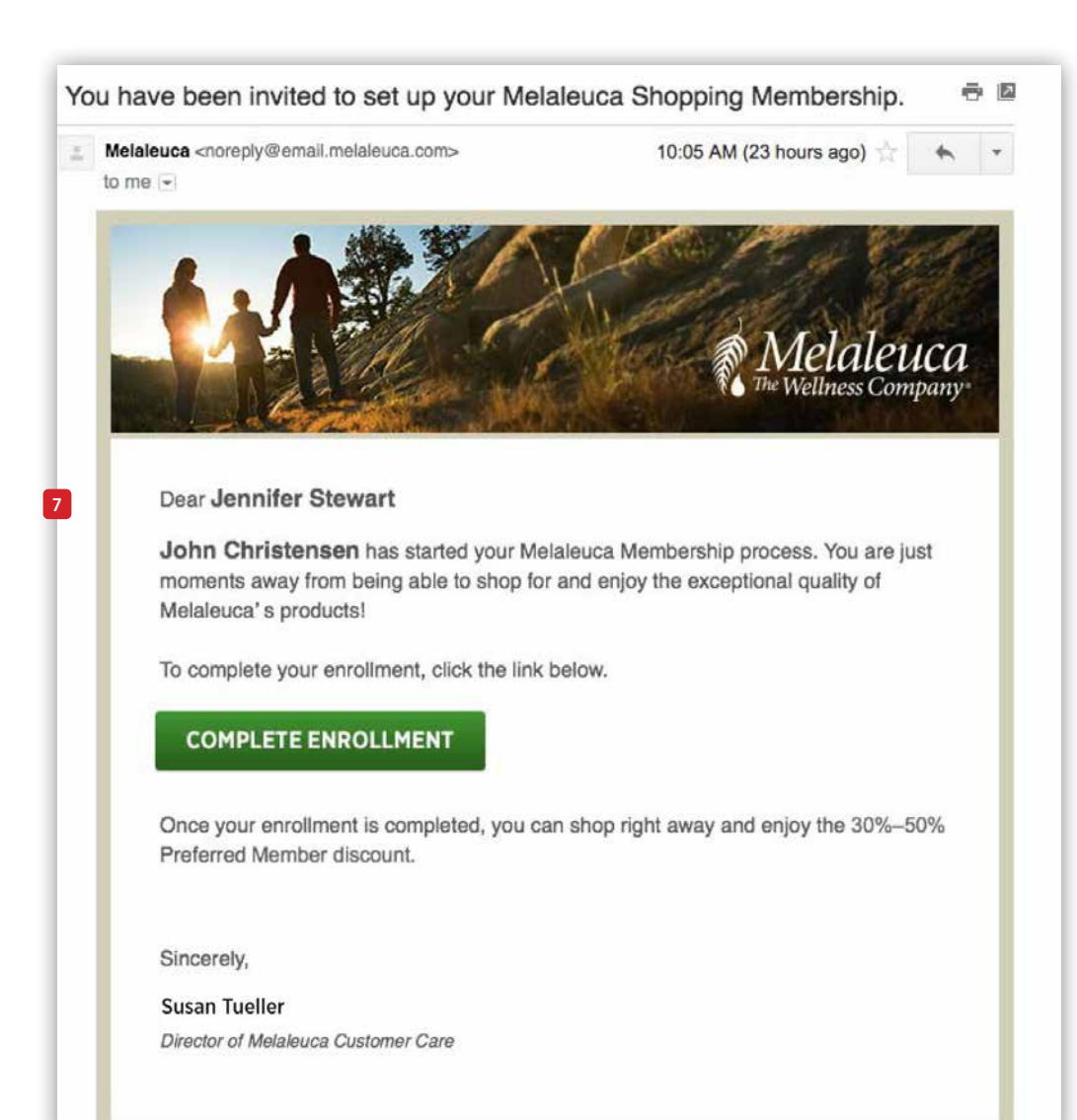

6 A confirmation notice will be displayed when the invitation is sent. The link that was sent to the new customer is displayed for your convenience.

> When the new customer follows the link in the invitation, he/she can enter the necessary information to setup a shopping account.

Note: Please be on the phone or with your guest in-person as they complete their enrollment.

When a link is sent to the new customer, he/she will receive a message to complete their membership.

Note: Once an invitation has been sent, the Enroller can send a reminder to the new customer to create the shopping account. Reminders can be sent from the Enrollment Dashboard.

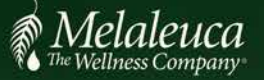

#### Online Enrollment Guide 5

## New Customer: Account Information

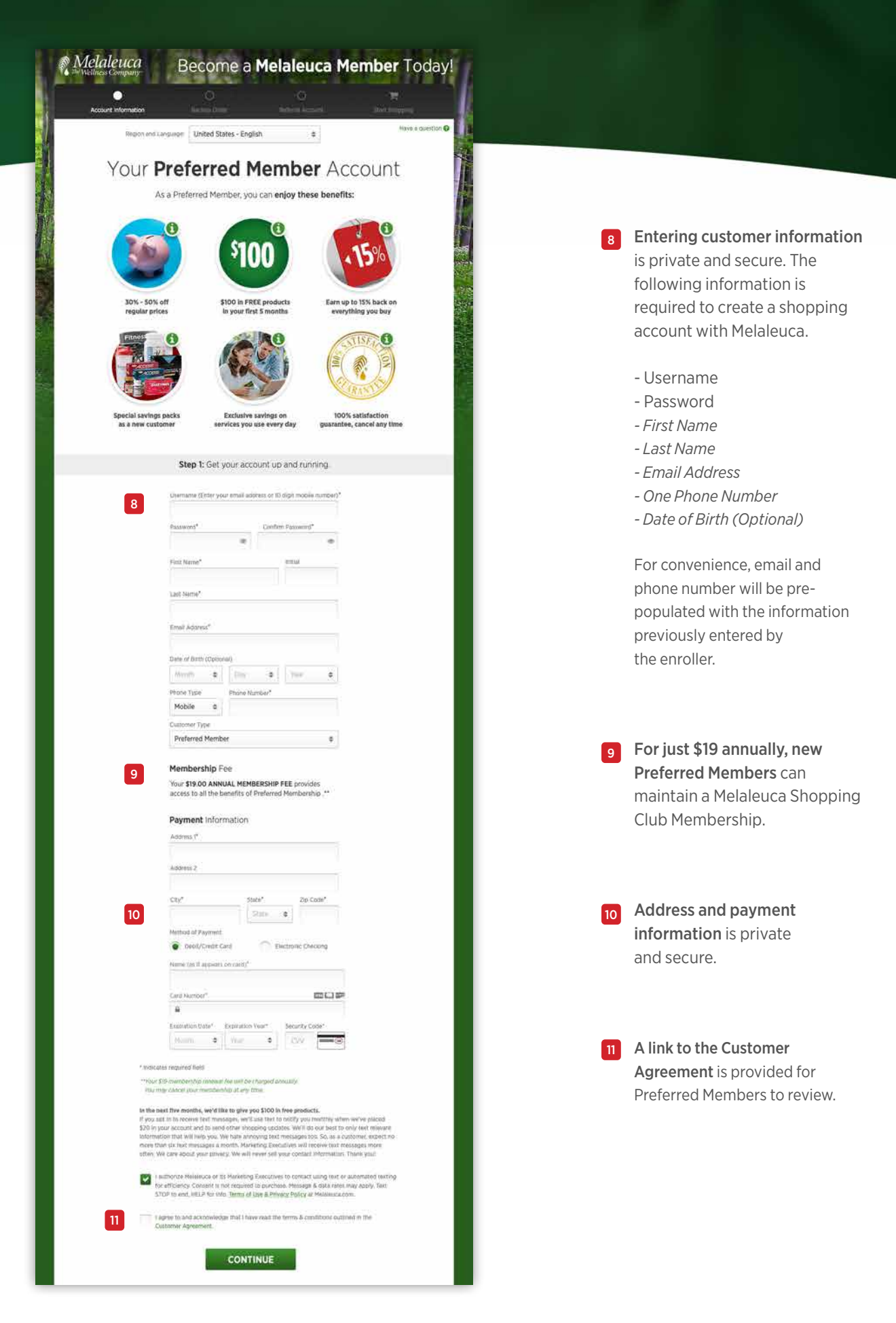

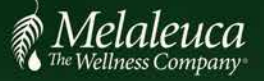

5

Account Information

## New Customer: Set up a Backup Order

12

Have a question 😮

#### Online Enrollment Guide 6

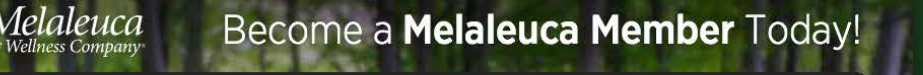

### Protect your **Preferred Membership** discount and benefits!

Backup Order

We've got you covered with a Backup Order.

Step 2: Setup Your Backup Order

As a Preferred Member, you agree to purchase 35 Product Points (about \$55) of product every month in order to receive a 30-50% discount. On the rare occasion if you forget to shop, Melaleuca will protect your membership by sending a Backup Order that preserves your discount and benefits.

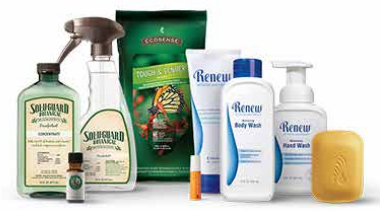

#### Member's Choice Backup Order

Includes a rotating assortment of wellness products for only **\$54.99' (35 Points)** in the event you forget to shop. You can customize your Backup Order anytime in My Account.

PLEASE NOTE: Your Backup Order is NOT your first shopping order. Shopping and placing your first order is the final step of the enrollment process.

I acknowledge that a Member's Choice Backup Order will be sent if I forget to shop during any month. I have the option at anytime to customize my Backup Order products in "My Account."

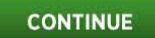

\*Sales Tax and Shipping & Handling not included

New Preferred Members must acknowledge they understand the Backup Order. The Backup Order ensures the new member will always have Melaleuca products when needed. It also protects all of the benefits of membership like the 30-50% discount!

Note: All new Preferred Members have the Member's Choice Backup Order assigned to their account. This selection can be changed anytime in "My Account."

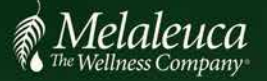

Melaleuca

13

## Congratulations, Your Shopping Account Has Been Created. Step 3: Setup Your Independent Marketing Executive Agreement. Do you want to earn referral commissions when you refer someone to shop at Melaleuca? Melaleuca has paid over \$5.8 billion in referral commisions to our customers who refer others. If you would like to earn monthly commissions...

CONTINUE

Go ahead and start shopping!

START SHOPPING

Once the new Preferred Member completes their shopping account, he/she can choose to be eligible to earn commissions and bonuses when they refer someone to shop with Melaleuca or they can also start shopping.

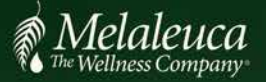

## New Customer: Independent Marketing Executive Agreement

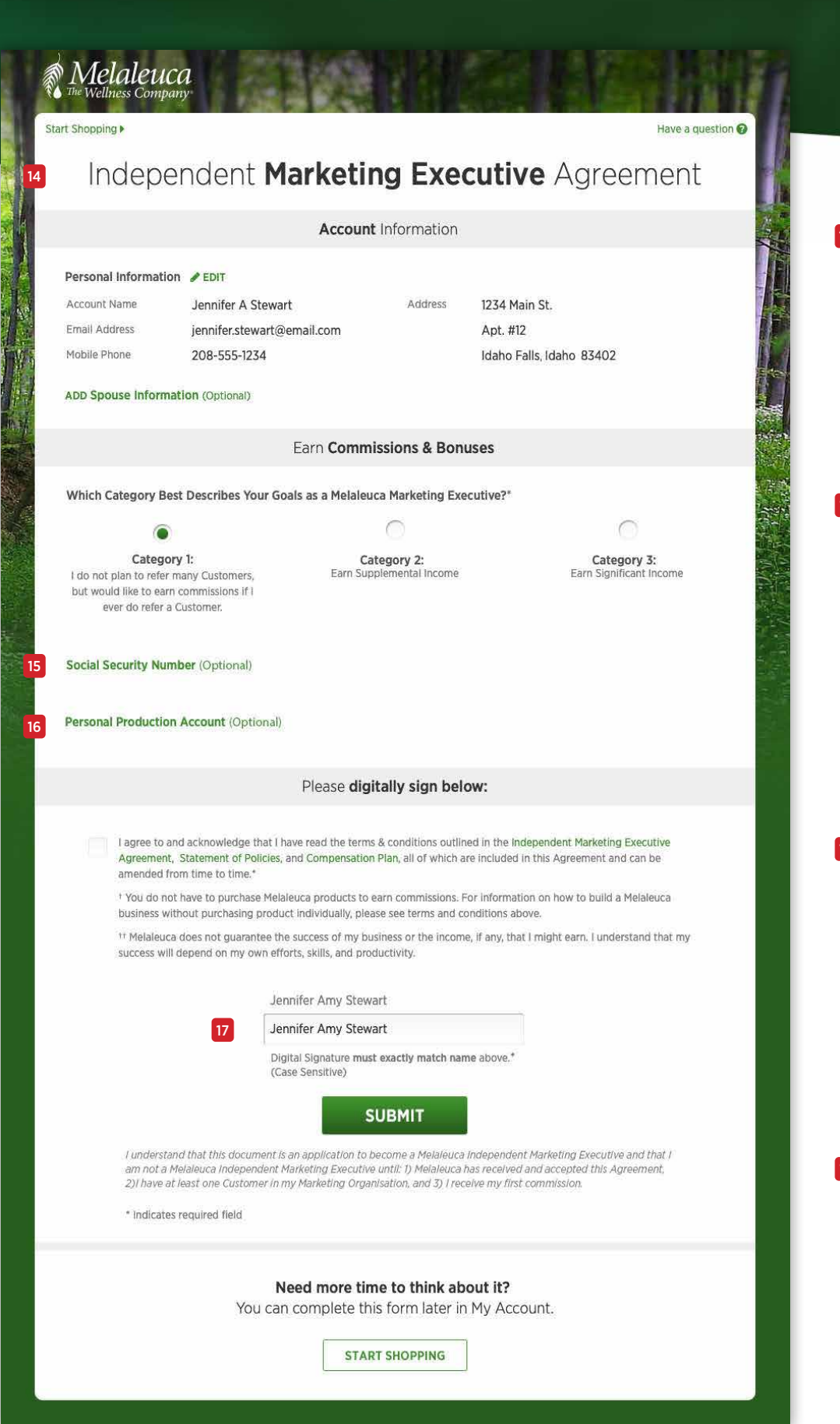

If the new member proceeds to become eligible to earn commissions and bonuses, a little more information is needed to complete the Independent Marketing Executive Agreement.

Online Enrollment Guide 8

For convenience, your new member has the option to provide their Social Security Number. If not provided at the time of enrollment, Melaleuca will follow up to obtain this information when their payments reach the \$600 threshold required for tax reporting purposes.

Your new member will have the option to designate other households to satisfy the 29 Product Point production requirement. If they choose to designate other households, they must provide the name of least one of them. They can change names at any time.

**Once a member reviews the terms and conditions,** they will be required to provide a digital signature by typing their name EXACTLY as it appears on the screen.

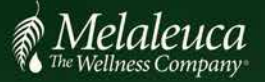

Melaleuca

## Online Enrollment Guide 9 New Customer: Start Shopping

## Your application to **become a Marketing Executive** has been approved!

Now you're ready to earn referral income. Get started on your journey!

BEGIN SHOPPING

Once the new Preferred Member completes agreement, he/she can start shopping and get started on their journey.

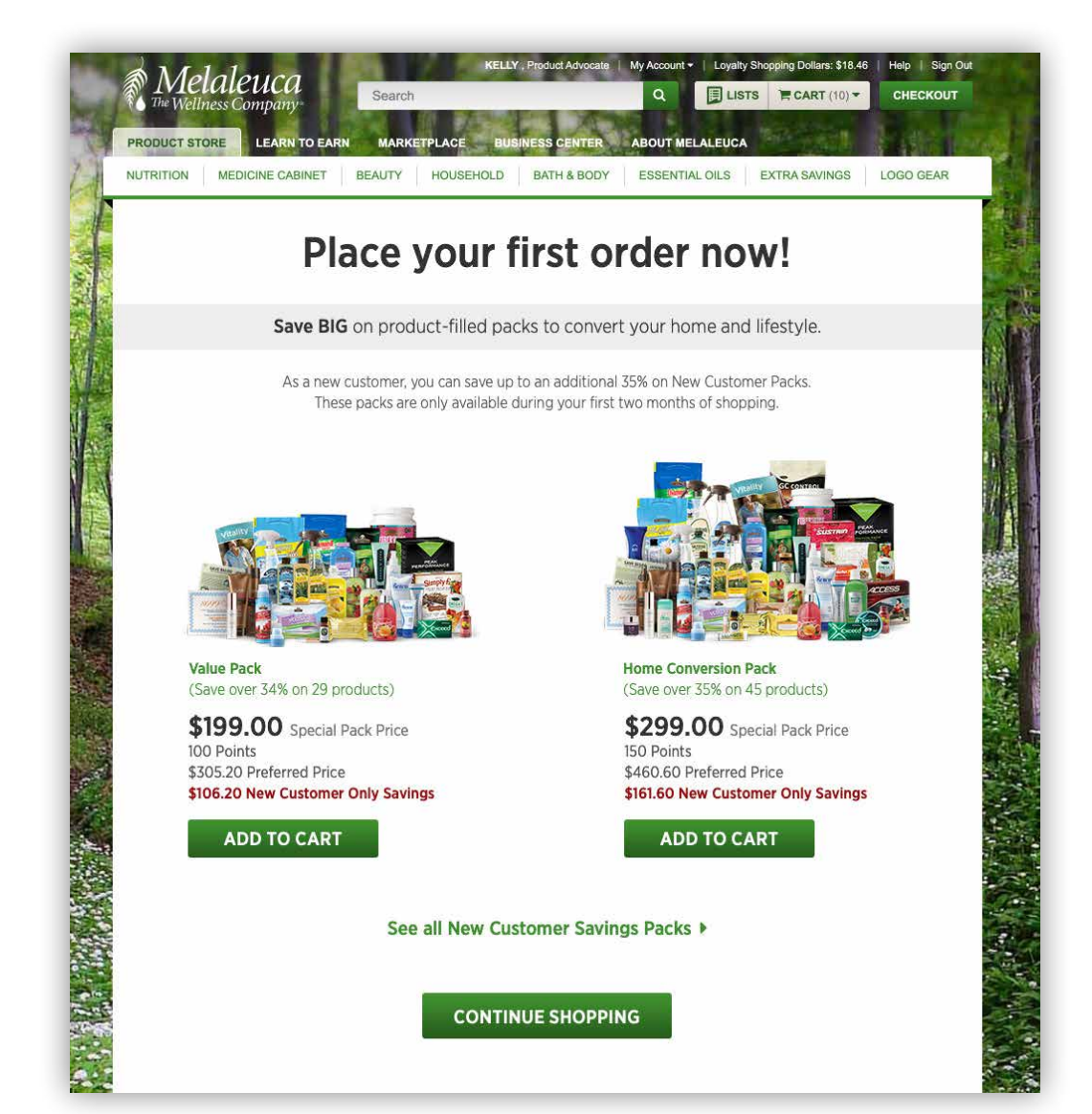

Your new member has a limited time offer to save big on New Customer Savings Packs.

19

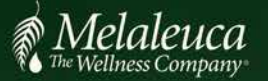

### Online Enrollment Guide 10 New Customer: Welcome Email

20

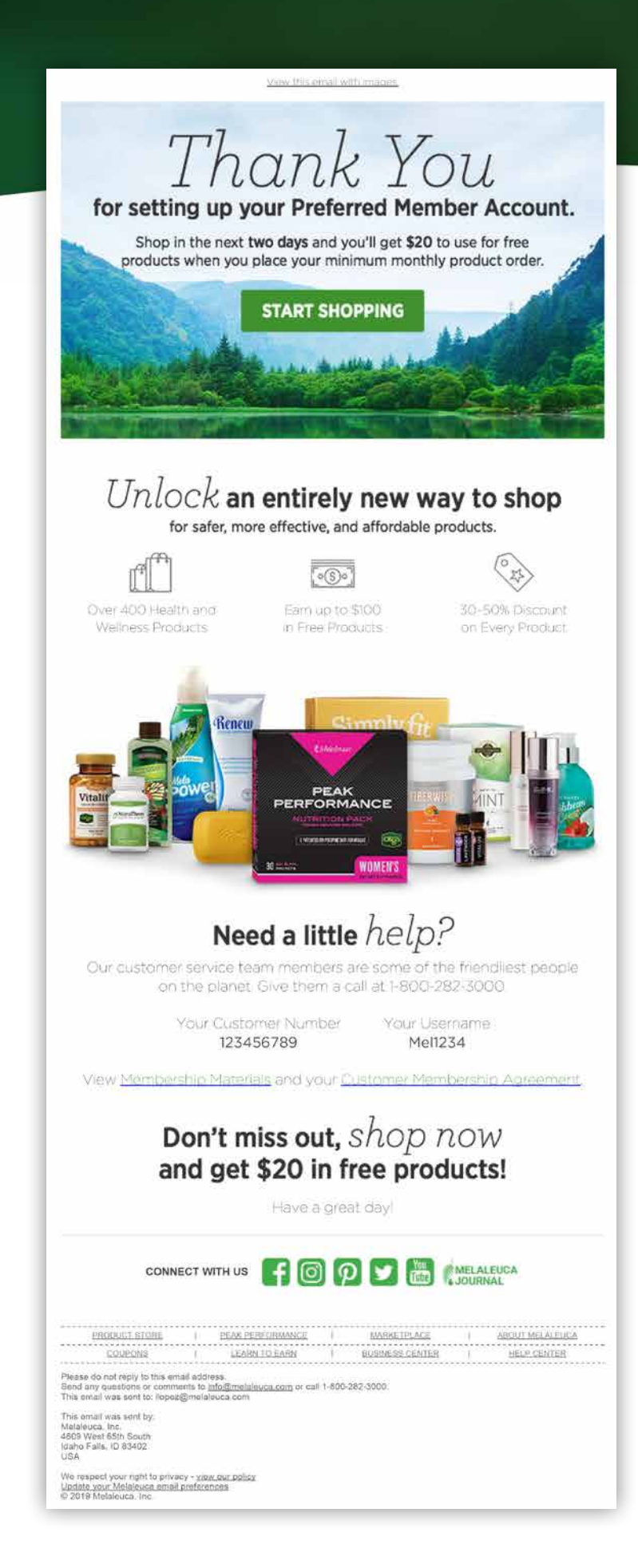

When the enrollment is complete, a welcome email is sent to the new member. The email is a great opportunity to remind the new Preferred Member of the great benefits of Melaleuca Membership along with providing the new member with important information about his/her new account.

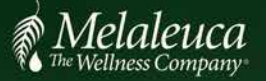

### Online Enrollment Guide 11 Enroller: Finish Enrollment

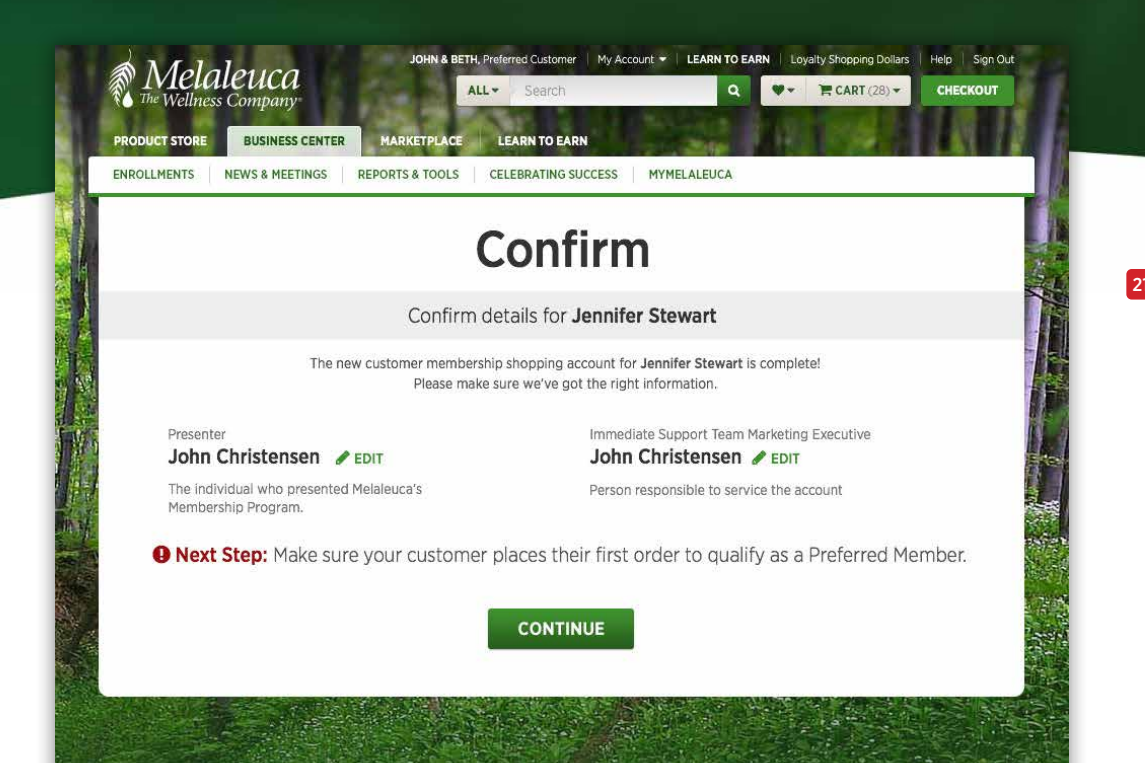

21 Once the enrollment is complete, the Enroller will be notified. The Enroller can confirm the Presenter and Support Team Marketing Executive information to ensure the correct assignments have been made.

*Note: The Enroller can change the name of Presenter at this stage.* 

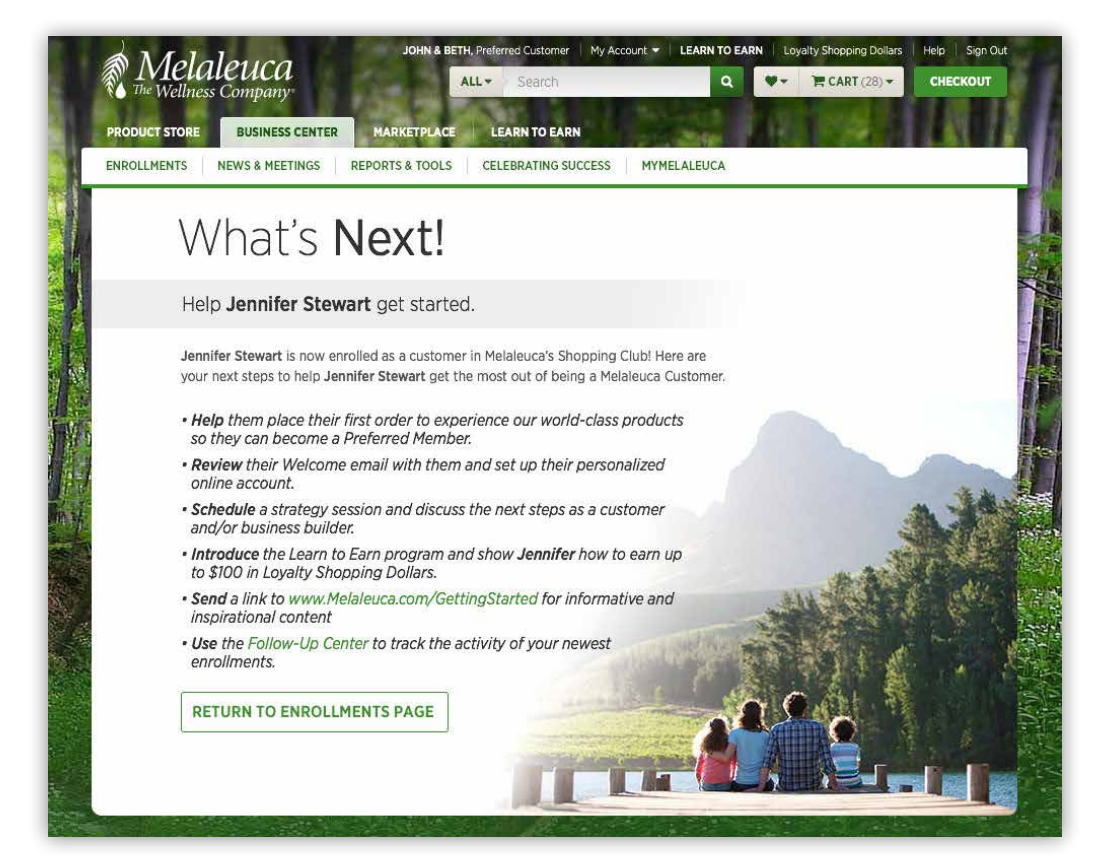

22 After confirming the new enrollment details, a notification is provided to the enroller with helpful next steps.